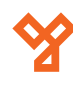

# ARSENAL fémdetektoros kapu software ismertető

1/4 oldal

#### 0) Fémdetektoros kapu összeszerelése

- A fémdetektoros kapu adatlapjában található módon szereljük össze a terméket, majd helyezzük áram alá és kapcsoljuk be.

Ekkor az eszköz elvégzi az üzembe helyezés előtti rendszer ellenőrzést (LED-ek és zónák tesztelése), ami pár másodpercet vesz igénybe.

- Miután ez megtörtént, az eszköz alkalmas a számítógéppel történő összekötésre.

FONTOS! Mielőtt a fémdetektoros kaput csatlakoztatja számítógéppel, minden esetben be kell kapcsolni és hagyni kell, hogy a rendszerellenőrzést elvégezze!

Csatlakoztassa le a számítógépet az internetről, majd kapcsolja ki a tűzfalakat. (Különben a tűzfal letiltja a Security 1.0 programot, és nem fognak megjelenni a kapu által küldött adatok és logok.)

### 1) Program telepítése és a bejelentkezés

- Tömörítse ki a programot 7-Zip, WINZIP vagy egyéb tömörítő program segítségével.

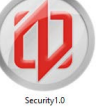

- Nyissa meg a DETECT\_SYSTEM mappát, majd keresse meg a Security 1.0 ikont és indítsa el a programot.

- Engedélyezze a futtatást, majd megjelenik a bejelentkezés ablak. Itt a User name és a Password mezők automatikusan ki vannak töltve, ezeket NE módosítsuk, csak kattintsunk a Sign in gombra.

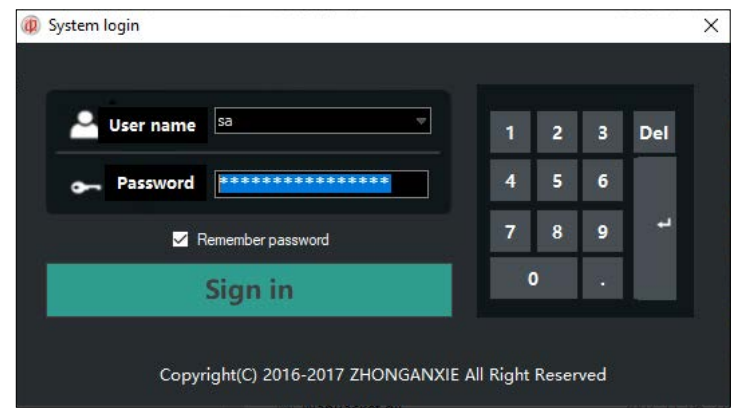

- A sikeres bejelentkezés után a Main menüpont látható, ami alapvető adatokat tartalmaz a gyártóról.

| M          | Main - ZHONGANXIE Multi location security system                                                                                              | - 🗆 🗙 |
|------------|----------------------------------------------------------------------------------------------------|-------|
| Main       | 📅 Montor 🔶 Option 🕡 Help                                                                                                    | _     |
| Acout Help | ZHONGANXIE Multi location security system<br>V.5 version<br>Copyright(C) 2018-2017 ZHONGANXIE All Right Reserved<br>http://www.shonganxie.com |       |

#### P cím beállítása

- A már bekapcsolt és a rendszer ellenőrzésen átesett detektoros kapu vezérlő egységén található egy RJ-45 csatlakozó aljzat, amin keresztül UTP kábel segítségével az eszközt össze tudja kötni a számítógéppel. Amennyiben a számítógép csatlakozik az internethez, válassza le (húzza ki a kábelt) és annak a helyére dugja be a fémdetektoros kapuból jövő csatlakozót.

- A számítógépnek statikus IP címet kell beállítani, hogy azonos hálózaton legyen a fémdetektoros kapuval.

- A statikus IP cím beállításához a Hálózati és internetbeállításokra kattintva bal, oldalon megtalálja az Ethernet menüpontot.

문 Ethernet

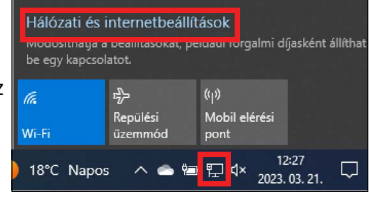

- Ez után jobb oldalt nyissa meg az Adapterbeállítások módosítása menüpontot, majd megjelenik az alábbi ablak.

| 👔 Hálózati kapc                              | solatok                                                            |                                                            |                |       |                                  |
|----------------------------------------------|--------------------------------------------------------------------|------------------------------------------------------------|----------------|-------|----------------------------------|
| $\leftrightarrow \rightarrow \cdot \uparrow$ | 😰 > Vezérlőpult > Hálóz                                            | at és internet 🔸 Hálózati kapcsolatok                      | ~              | Ō     |                                  |
| Rendezés 🔻                                   | A hálózati eszköz tiltása                                          | A kapcsolat diagnosztizálása A k                           | apcsolat átnev | ezése | »                                |
| Nincs                                        | ooth hálózati kapcsolat<br>kapcsolat<br>ooth Device (Personal Area | Ethernet<br>sikmagnesek.local<br>Realtek PCIe FE Family Co | ntroller       |       | Wi-Fi<br>Nincs kap<br>Realtek RT |

Ethernet tulajdonságai - Jobb klikk az Ethernet ikonra, Hálózat Megosztás majd kattintson a Tulajdonságokra. Csatlakozás a következő használatával Realtek PCIe FE Family Controlle - Kattintson duplán a TCP/IP Beállítás... olat a következő elemeket hasz protokoll 4-es verziója (TCP/IPv4) Microsoft Networks ügyfél
 Fájl- és nyomtatómegosztá szövegre. Fájl- és nyomtatómegosztás Micros A TCP/IP protokoll 4-es verziója (TCP/IPv4) - tulajdonságol Microsoft LLDP protokoll-illesztőprogram
 A TCP/IP protokoll 6-os verziója (TCP/IPv6) -beállításokat automatikusan is megkaphatja, ha a hálózat gatja ezt a lehetőséget. Ha nem, lépjen kapcsolatba a szergazdával a megfelelő IP-beállításokért. Az IP-beá Telepítés... Etávolítás Tulajdonságok ID-cím automatikus kérése sion Control Protocol/Internet Protocol. A különféle pcsolt hálózatok közötti kommunikációt biztosító mezett protokoll nagy kiterjedésű hálózatokhoz. 192.168.16.10 255 . 255 . 255 . 0 OK Mégse DNS-k tikus kérése

> - Válassza ki a "A következő IP-cím használata" pontot.

orkshöz

- Az IP-cím mezőbe írja be a következő címet: 192.168.16.XXX (Az XXX helyére tetszőlegesen írhat 2~254 közötti számot.)

Speciális...

OK Mégse

- Az alhálózati maszk 255.255.255.0 legyen.

A következő DNS-kiszolgálócímek használat

Beállítások érvényesítése kilénéskor

Elsődleges DNS-kiszolgáló sodlagos DNS-kiszolgáló

YLI SIKMAGNESEK Budapest, Hölgy u. 50/b, 1102 +36-1-406-9808 www.yli.hu

#### 3) Menüsor

Monitor: - Real-time status: ebben a menüpontban lehetőség van a fémdetektoros kapu valós idejű állapotának ellenőrzésére,

- Pass-, Alarm count: statisztikát vezet az áthaladások és a riasztások számáról,
- Log record: logok ellenőrzése és a naplófájl exportálása.

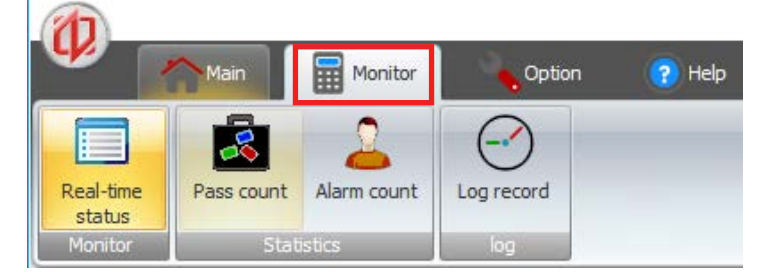

Option: - Device: össze lehet kapcsolni az eszközt a programmal

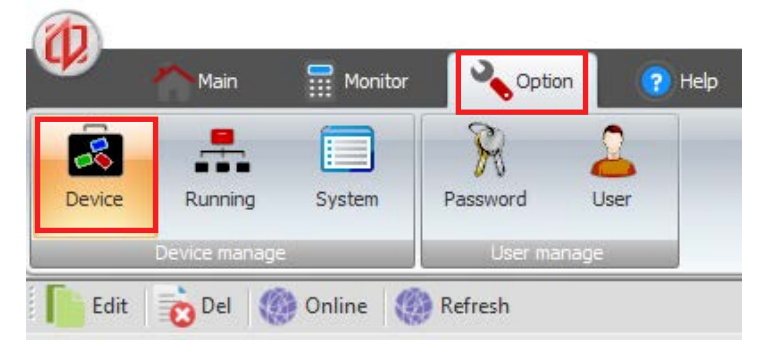

- Running: szoftverből be lehet állítani az eszközt

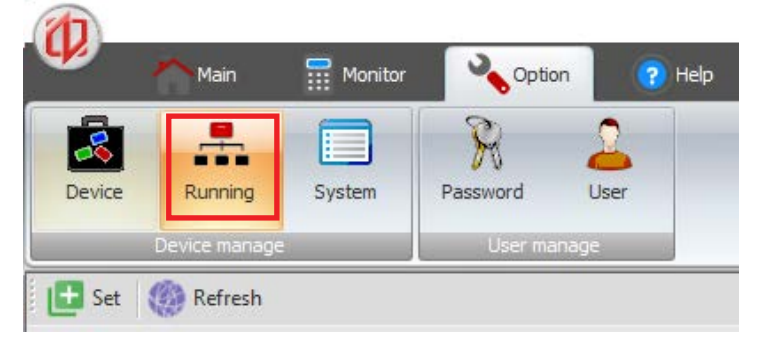

- System: a rendszerre vonatkozó (hálózati, idő és számláló) paramétereket lehet beállítani
- User: A user almenüben elvileg felhasználókat lehetne hozzáadni korlátozott jogkörrel, de ez a menüpont pillanatnyilag nem működik megfelelően.

|        | Main          | Monitor | Noptic   | on 🕜 He |
|--------|---------------|---------|----------|---------|
| -      |               |         | R        | 2       |
| Device | Running       | System  | Password | User    |
|        | Device manage |         | User ma  | nage    |

- Az **Option menüpontban a Device almenüben** lehet az eszközt csatlakoztatni.

- Kattintson az **Online gombra** és a képen látható Scan device ablak jelenik meg.

| 1                           | Option - ZHONGANXIE Multi location security system X                                                                                                    |  |
|-----------------------------|----------------------------------------------------------------------------------------------------|--|
| Main 🗮 Monit                | r 💊 Option 🕜 Help                                                                                                    |  |
| Device Running System       | Personal Liber<br>Liber munop                                                                                                    |  |
| Edit 🔂 Del 🛞 Online         | Refresh                                                                                                    |  |
| Name                        | Ø Scan device X                                                                                                    |  |
|                             | Device list                                                                                                    |  |
|                             | Name IP address subnet mask Gateway TCP p UDP p Mac Status Time                                                                                                    |  |
|                             |                                                                                                    |  |
|                             |                                                                                                    |  |
|                             |                                                                                                    |  |
|                             |                                                                                                    |  |
|                             |                                                                                                    |  |
|                             |                                                                                                    |  |
|                             | Total 00 Online 00 Offine 00                                                                                                    |  |
|                             | Uninov device                                                                                                    |  |
|                             | Name         Description         Description         Descripacing <thdescription< th=""> <thd< th=""><th></th></thd<></thdescription<> |  |
|                             |                                                                                                    |  |
| -                           |                                                                                                    |  |
| () The UDP port is not open | Total 00 01                                                                                                    |  |
|                             |                                                                                                    |  |
|                             | Start Stop Add unknow device Ext                                                                                                    |  |

 - A Start gombra kattintva elindul a hálózat felderítése, és a 2) pontban leírtak megfelelő beállítása esetén megjelenik egy eszköz az Unknown device ablakban (képen kék háttérrel kijelölve)

- A hálózat felderítését minden esetben meg kell várni, addig nem engedi hozzáadni az eszközt a programhoz.

 - Amennyiben ez megtörtént, akkor kattintson az Add unknown device gombra. ami ekkor megjelenik a Device list ablakban.

|   |   | Name   | IP address    | subnet mask   | Gateway      | TCP p | UDP p | Mac          | Status | Time               |
|---|---|--------|---------------|---------------|--------------|-------|-------|--------------|--------|--------------------|
| > | 1 | New De | 192.168.16.31 | 255.255.255.0 | 192.168.16.1 | 5000  | 9999  | 0080F70308E1 | Online | 2023. 03. 21. 10:0 |

- Az **Edit** menüpontban el lehet nevezni a fémdetektoros kaput. A **Del** segítségével pedig ki lehet törölni azt.

|         | 1 Martin                |        | S obreau              |      |                              |   |
|---------|-------------------------|--------|-----------------------|------|------------------------------|---|
| -       |                         |        | R                     | 2    | Edit device                  | × |
| Device  | Running<br>evice manage | System | Password<br>User mana | user | Property                     |   |
| Edit    | 😧 Del                   | Online | Refresh               |      | Name 18 zónás teszt          |   |
| ► 1 New | Device                  | Name   |                       |      | Model 8CY-001 VID 0000002011 | 2 |
|         |                         |        |                       |      | Version V20160810            |   |

#### 5) Beállítás

- Miután az eszközt hozzáadtuk a programhoz, be is kell állítanunk. Nyissuk meg a **Running** menüpontot és kattintsunk a Set gombra.

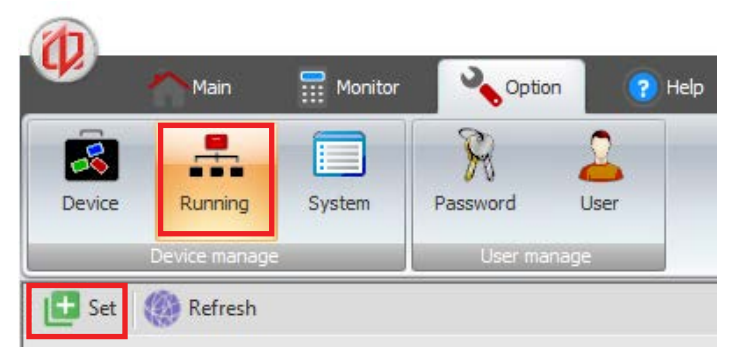

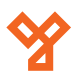

3/4 oldal

Ezután a következő ablakot látjuk, ahol be lehet állítani a kaput.
 Először a Working mode menüben a Get gombra kattintva kérjük le az eszköz típusát, és hogy milyen infra kiosztást használ.

- A program automatikusan kitölti a helyes adatokat. (pl.: 18 zónás dupla infrás kapu esetében "18D" és "All two" jelenik meg)

#### - Majd kattintsunk a Set gombra.

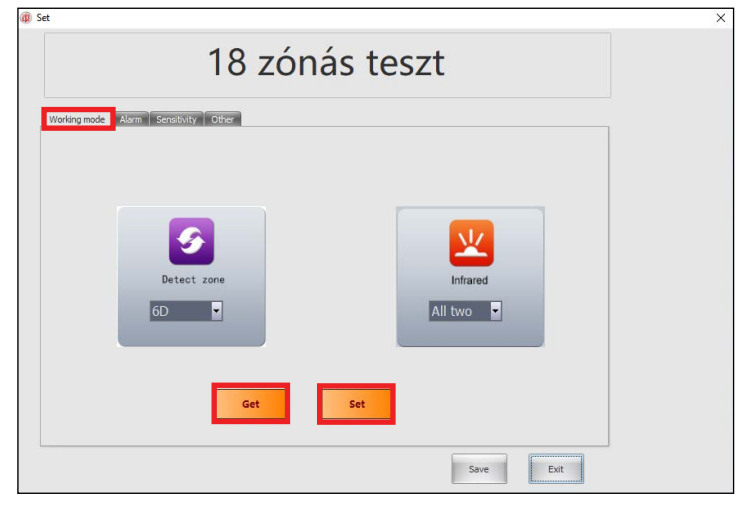

 Az Alarm menüpontban a riasztás hangjának paraméterei módosíthatóak. Get gombbal le lehet kérni az aktuális beállítást, az értékeket változtatva pedig a Set gomb megnyomásával lehet azokat a detektoros kapuban beállítani.

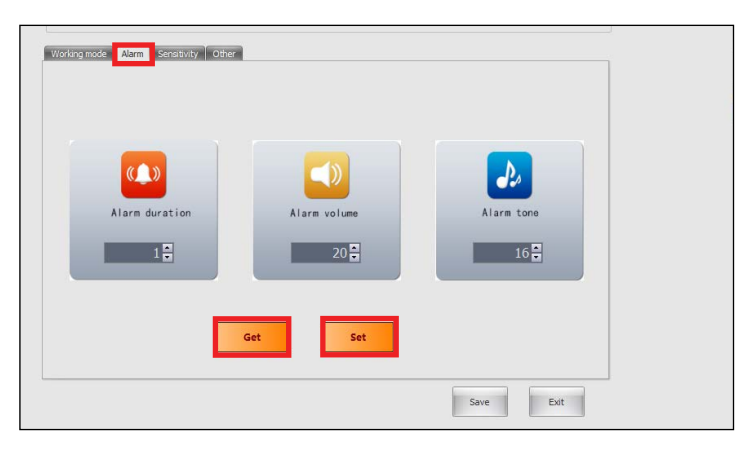

 - A Sensitivity menüpontban a zónák érzékenységét lehet egyenként beállítani. Get gombbal le lehet kérni az aktuális beállítást, az értékeket változtatva pedig a Set gomb megnyomásával lehet azokat a detektoros kapuban beállítani.

 - A megfelelő érzékenység beállításához olvassa el a "Segédlet:
 Fémdetektoros kapu beállításához" című pdf-et, ami megtalálható minden fémdetektoros kapu termékünknél a Letöltések pontban.

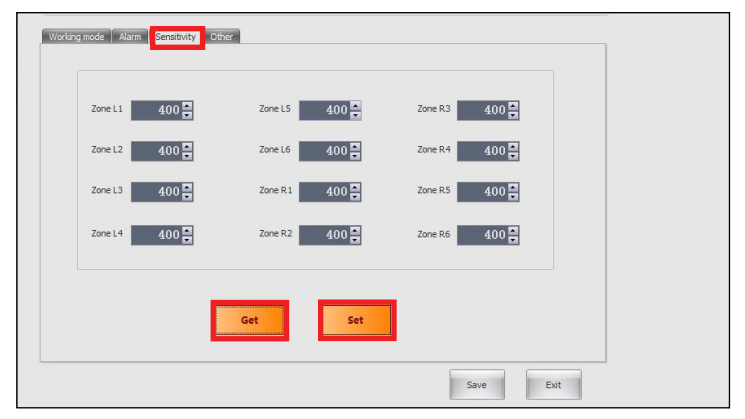

 Az Other menüpontban a zónák általános érzékenységét, a működési frekvencia tartományt és a gyári működési módot lehet beállítani. Get gombbal le lehet kérni az aktuális beállítást, az értékeket változtatva pedig a Set gomb megnyomásával lehet azokat a detektoros kapuban beállítani.

- A **Security level** általános érzékenység állítására szolgál, a zónák maximális érzékenysége csökkenthető és növelhető vele.

 - A Frequency segítségével az interferenciák csökkenthetőek, amiket a környezeti elektromos berendezések sugároznak ki.

 - A Scene Mode pedig előre beállított preset-eket tartalmaz, bár érdemes kihangsúlyozni, hogy a megfelelő beállítás telepítési helyektől függően eltérő, és egyedileg kell beállítani!

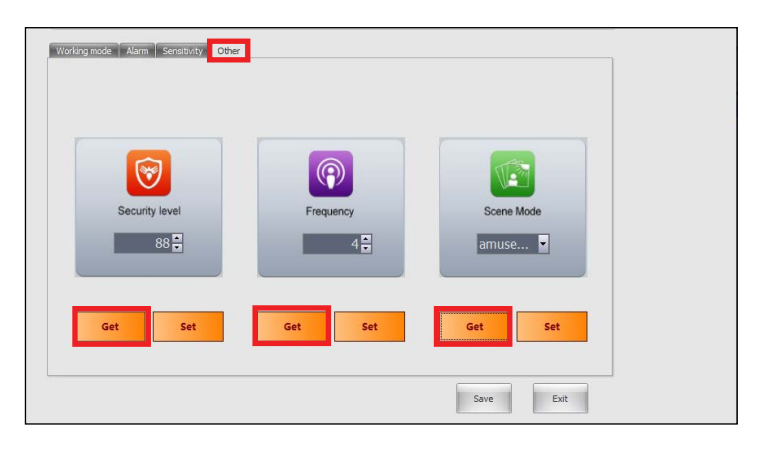

- A **System** menüben lehetőség van a hálózat, idő és áthaladási paraméterek beállítására.

|        | Main          | Monitor | Optic    | n ? H |
|--------|---------------|---------|----------|-------|
| Device | Running       | System  | Password | User  |
|        | Device manage |         | User ma  | nage  |

 - A Network gombra duplán kattintva az alábbi képen látható ablak ugrik fel előttünk. A Get network megnyomásával az eszöz automatikusan lekéri a helyes adatokat, amit a Set network megnyomásával beállíthatunk az eszközön.

| <b>m</b>                            | Option - ZHONGANXIE Multi location security system                                                                                                    |               |
|-------------------------------------|----------------------------------------------------------------------------------------------------|---------------|
| Monitor 🔧 Option                    | 😢 Help                                                                                                    |               |
| Device Running System Password      | Dear<br>Ø Change network X                                                                                                    |               |
| 🚹 Network 🎆 Time - 🕒 Other - 🋞 Refr | 18 zónás teszt                                                                                                    |               |
| > 1 18 zónás teszt 00               | Property                                                                                                    | 255.255.255.0 |
|                                     | p         152,2683 (5.0.1)           TCP Port         5000           LOP Port         59999           Lubret mask         255,255.0           Gateway         152,168.16.1 |               |
|                                     | Charge property                                                                                                    |               |
|                                     | kåret mak. [255.255.255.0] Gølenøy (152.168.16.1)<br>Get network. Søre Evit                                                                                                |               |
|                                     |                                                                                                    |               |

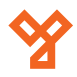

4/4 oldal

## 6) Használat

 Az eddigi beállítások elvégzése után (0-4 pont) az eszköz használatra kész. Működés közben a Monitor menüben a Real-time status menüpontban követhető nyomon a kapu aktuális állapota.

- Amennyiben a kapun történő áthaladás során riasztás történik, az valós időben grafikusan is megjelenik.

 Az eszköz a jobb felső sarokban számon tartja a befelé és kifelé áthaladó személyek számát, legyen szó akár riasztásról vagy szabályos áthaladásról.

- A jobb alsó sarokban pedig az eszköz éppen aktuális zóna érzékenységét láthatjuk.

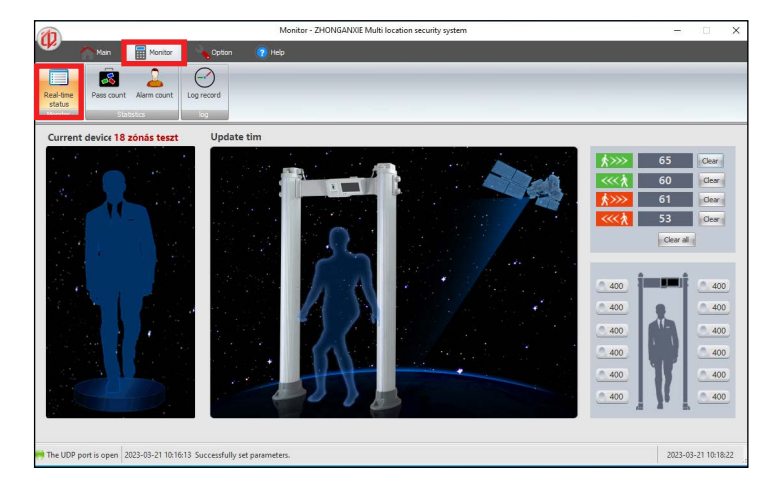

- A **Pass Count** menüponton belül statisztika látható az áthaladásokról és a riasztások számáról.

A következő illusztráción látható, hogy 65 szabályos áthaladás mellett
 60 szabályos ellentétes irányú áthaladás történt. Ezek mellett 61
 riasztásos áthaladás és 53 ellenkező irányú riasztásos áthaladás volt.

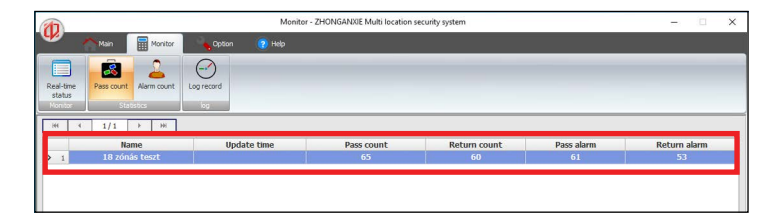

- Az **Alarm count** menüpontban pedig kimutatás látható arról, hogy melyik zónákon történtek a riasztások.

- Az M01-M18 jelöli a zónákat, és azon belül 1-es jelöli a riasztást.

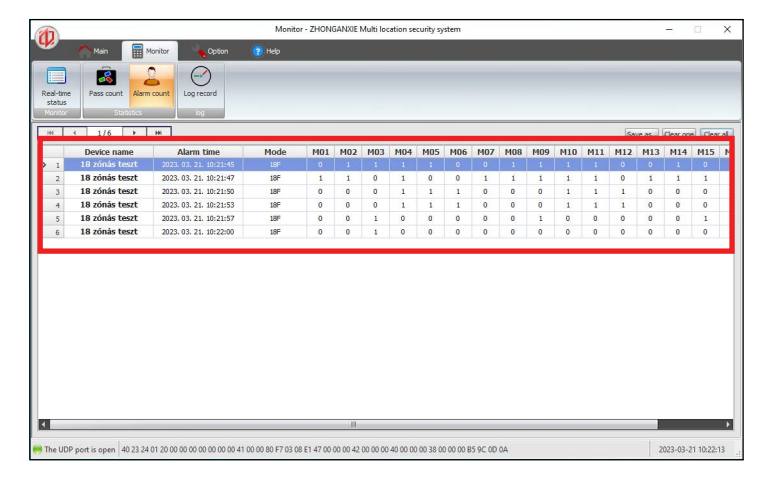

 Az Log record menüpontban az áthaladásokról és a riasztásokról, valamint a riasztások pontos zónákra levetített helyéről vezetett naplózást érhetjük el.

- A napló recordjai Excel fájlba exportálhatóak.

| eal-time<br>status<br>Monitor | s count Alarm count Log record |          |                |          |                                                         |
|-------------------------------|--------------------------------|----------|----------------|----------|---------------------------------------------------------|
| H 4 10                        | )/16 и ин                      |          |                |          | Save as., Clear one Clea                                |
|                               | Date                           | Time     | Name           | Туре     | Content                                                 |
| 1                             | 2023-03-21                     | 10:23:10 | 18 zónás teszt | UDP Data | 1, 1, 0, 0, 0, 0, 1, 1, 0, 0, 0, 0, 1, 1, 0, 0, 0, 0    |
| 2                             | 2023-03-21                     | 10:23:11 | 18 zónás teszt | UDP数据    | 72;66;65;56                                             |
| 3                             | 2023-03-21                     | 10:23:13 | 18 zónás teszt | UDP Data | 0,0,1,0,0,0,0,0,0,0,0,0,0,0,1,0,0,0                     |
| 4                             | 2023-03-21                     | 10:23:14 | 18 zónás teszt | UDP数据    | 72;67;65;57                                             |
| 5                             | 2023-03-21                     | 10:23:20 | 18 zónás teszt | UDP数据    | 73;67;65;57                                             |
| 6                             | 2023-03-21                     | 10:23:22 | 18 zónás teszt | UDP数据    | 73;68;65;57                                             |
| 7                             | 2023-03-21                     | 10:23:25 | 18 zónás teszt | UDP数据    | 74;68;65;57                                             |
| 8                             | 2023-03-21                     | 10:23:27 | 18 zónás teszt | UDP Data | 0,0,1,0,0,0,0,0,0,0,0,0,0,0,0,0,0,0,0                   |
| 9                             | 2023-03-21                     | 10:23:28 | 18 zónás teszt | UDP数据    | 74;69;65;58                                             |
| .0                            | 2023-03-21                     | 10:23:29 | 18 zónás teszt | UDP Data | 1, 1, 1, 0, 0, 1, 1, 1, 1, 1, 1, 1, 0, 1, 1, 1, 1, 1, 1 |
| 11                            | 2023-03-21                     | 10:23:30 | 18 zónás teszt | UDP数据    | 75;69;66;58                                             |
| 12                            | 2023-03-21                     | 10:23:31 | 18 zónás teszt | UDP Data | 1, 1, 1, 1, 1, 1, 1, 1, 1, 1, 1, 1, 1, 1                |
| 13                            | 2023-03-21                     | 10:23:32 | 18 zónás teszt | UDP数据    | 75;70;66;59                                             |
| 14                            | 2023-03-21                     | 10:23:47 | 18 zónás teszt | UDP Data | 1, 1, 0, 0, 1, 1, 1, 1, 0, 0, 1, 1, 1, 1, 0, 0, 1, 1    |
| 15                            | 2023-03-21                     | 10:23:48 | 18 zónás teszt | UDP数据    | 76;70;67;59                                             |
| 16                            | 2023-03-21                     | 10:23:52 | 18 zónás teszt | UDP数据    | 76;71;67;59                                             |

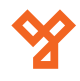